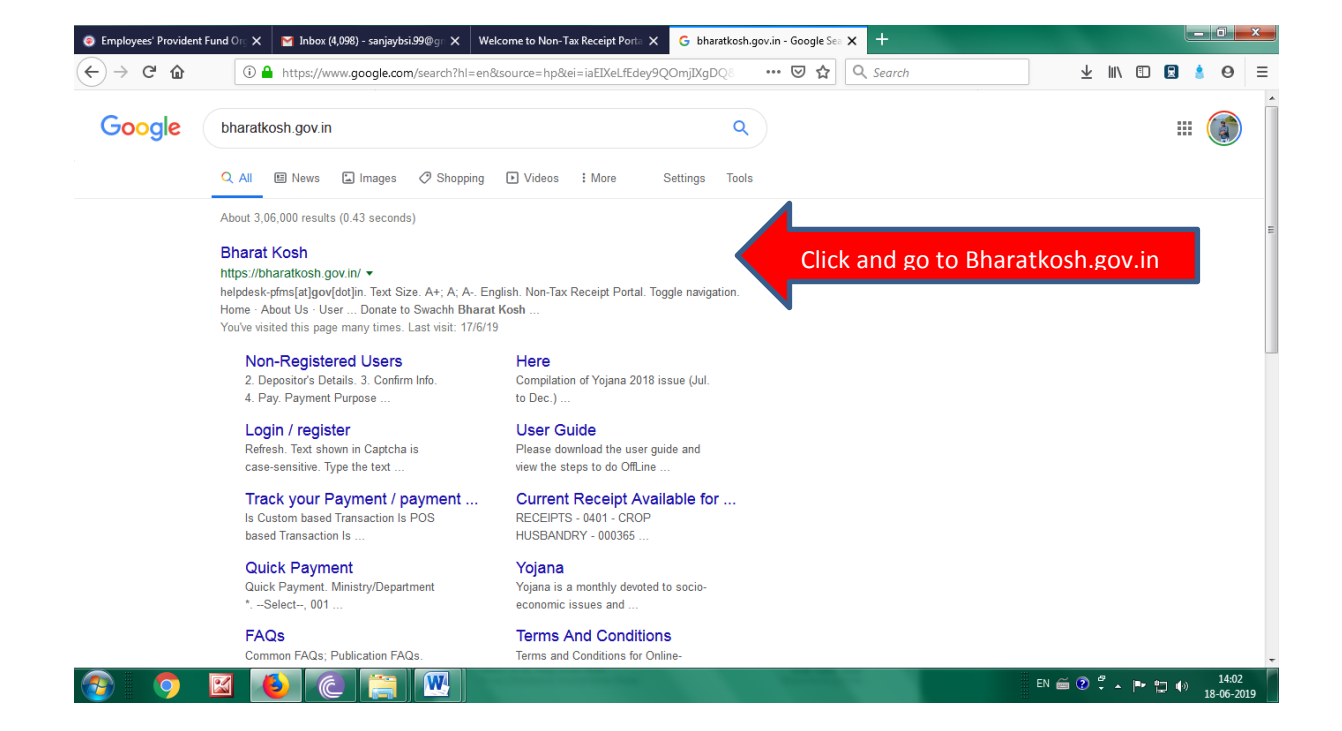

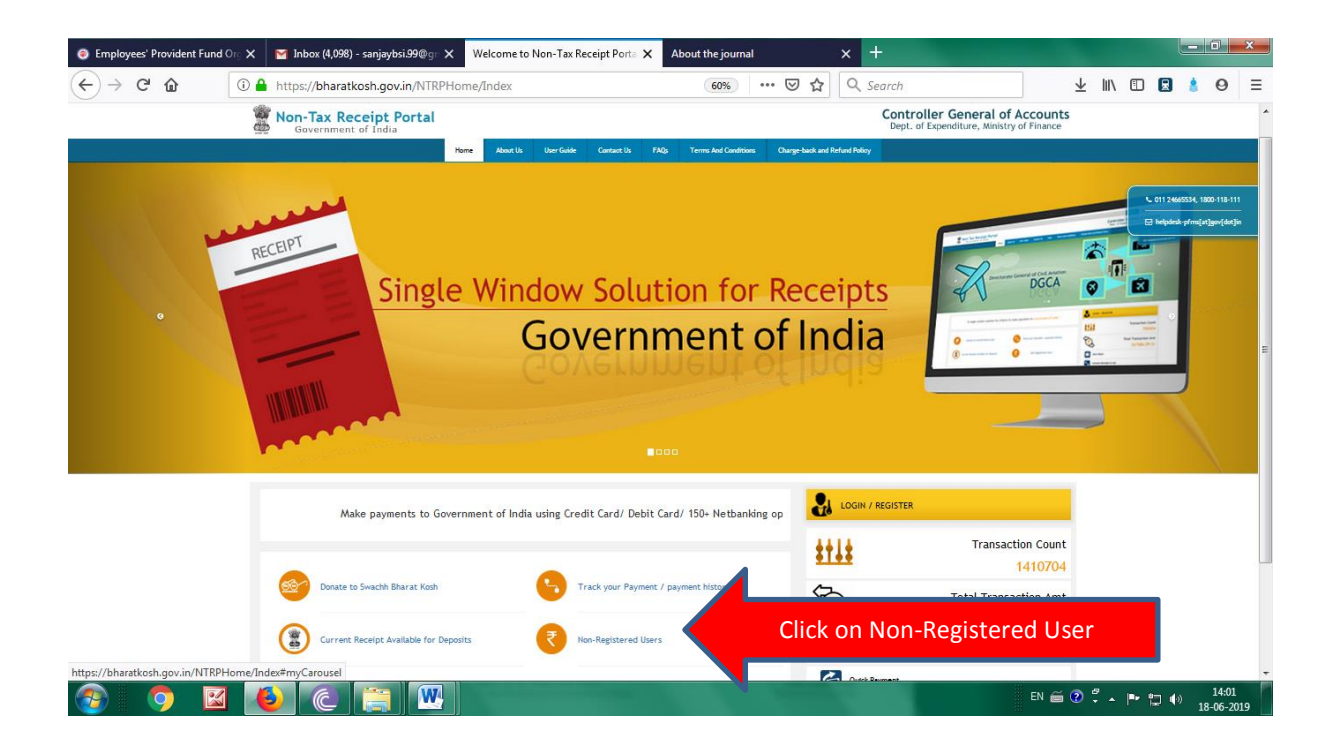

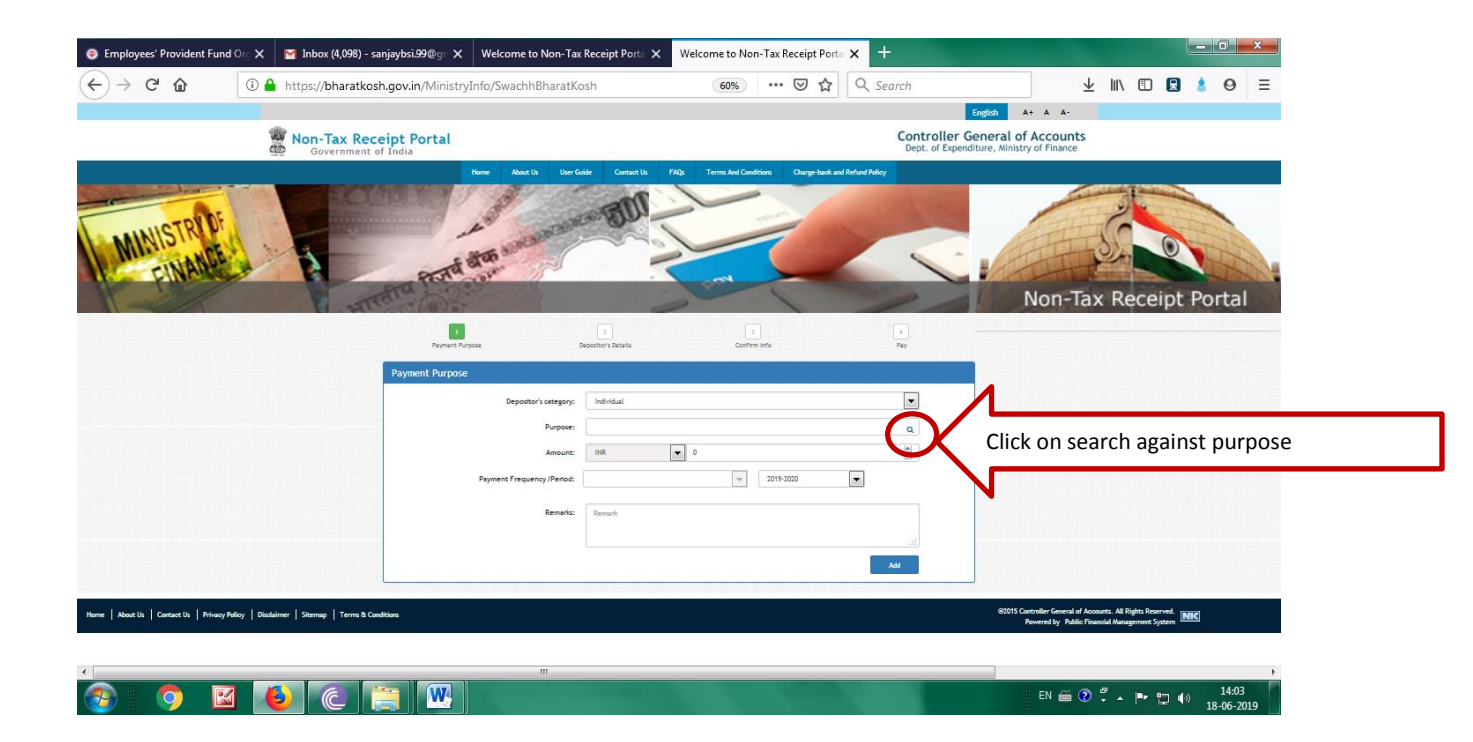

| nploy         | yees' Provident Fund | Org 🗙 🛛 M Inbox (4,098) - sanjaybs | i.99@g⊤ X Welcome to Non-Tax Receipt Porta X    | Welcome to Non-Tax Receipt Por | ta 🗙 🕂   |                         |     |        |        |        |   |
|---------------|----------------------|------------------------------------|-------------------------------------------------|--------------------------------|----------|-------------------------|-----|--------|--------|--------|---|
| $\rightarrow$ | C 🕜                  | 🛈 🔒 https://bharatkosh.gov.        | in/MinistryInfo/SwachhBharatKosh                | ⊠ ☆                            | Q Search | $\overline{\mathbf{A}}$ | 111 | 🗉 🔒    | \$     | 0      |   |
|               |                      |                                    |                                                 |                                |          | Engli                   | sh  | A+     | А      | A-     | l |
| A             | Search Purpos        | e                                  |                                                 |                                |          |                         |     |        |        | ×      |   |
| 2             |                      | Ministry:                          | AG, UT, CHANDIGARH                              |                                |          |                         | -   |        |        |        | ļ |
|               |                      |                                    | COMMERCE                                        |                                |          |                         | ^   |        |        |        |   |
|               |                      | Purpose:                           | CONSUMER AFFAIRS AND PUBLIC DISTRIBUTION        | N                              |          |                         |     |        |        | - 1    |   |
|               | Please select the    | appropriate Ministry from the o    | CORPORATE AFFAIRS                               |                                |          |                         |     |        |        |        |   |
|               |                      |                                    | CULTURE                                         |                                |          |                         |     |        |        | 1      |   |
|               |                      |                                    | Department of Financial Services Min of Finance |                                |          |                         |     |        |        |        |   |
|               |                      |                                    | DIRECTORATE OF ACCOUNTS, DAMAN & DIU, D         | AMAN                           |          |                         |     |        |        | а      |   |
|               | Purpose:             |                                    | DISINVESTMENTS                                  |                                |          |                         | E   |        |        | 11     |   |
|               | -                    |                                    | EARTH SCIENCES                                  |                                |          |                         | 10  |        |        |        |   |
| L             | Purpose              |                                    | ECONOMIC AFFAIRS                                |                                |          |                         |     |        |        |        |   |
| L             |                      |                                    | ENVIRONMENT and FORESTS                         |                                |          |                         |     |        |        |        |   |
|               | No Recor             | d Found                            | EXPENDITURE                                     |                                |          |                         |     |        |        |        |   |
|               |                      |                                    | EXTERNAL AFFAIRS                                |                                | Choo     |                         |     |        |        |        |   |
| L             |                      |                                    | FOOD PROCESSING INDUSTRIES                      |                                | Ser.     |                         |     | _      |        | _      |   |
|               |                      |                                    | HEALTH and FAMILY WELFARE                       |                                | Chvira   |                         |     |        |        |        |   |
|               |                      |                                    | HIGHER EDUCATION                                |                                | "Onn     | 2                       |     |        |        |        |   |
|               |                      |                                    |                                                 |                                |          | "ent                    |     |        |        |        |   |
|               |                      |                                    |                                                 |                                |          | and                     | 2   |        |        |        |   |
|               |                      | Payment Fr                         |                                                 |                                |          |                         | 10  | Per.   |        |        |   |
|               |                      |                                    |                                                 |                                |          |                         |     | ~      |        | /      |   |
|               |                      |                                    |                                                 |                                |          | 🗄 EN 🚝 😰 <sup>4</sup>   |     | By 0-1 |        | 14:0   | l |
|               |                      |                                    |                                                 |                                |          |                         |     |        | · `` ' | 8-06-2 | ļ |

| vees' Provident Fund Org 🗙 🛛 Inbox (4,098) - sanjaybsi.99@gr 🗙 🛛 Welcome | e to Non-Tax Receipt Porta 🗙 Welcome to Non-Tax Receipt Porta 🗙 🕂 |   |
|--------------------------------------------------------------------------|-------------------------------------------------------------------|---|
| C 🕼 🕕 https://bharatkosh.gov.in/MinistryInfo/Swach                       | hhBharatKosh \cdots 🖾 🏠 🔍 Search 👱 🕪 🗊 🖪                          |   |
|                                                                          | English A+                                                        | А |
| Search Purpose                                                           |                                                                   | × |
| Ministry: ENVIRONMENT ar                                                 | nd FORESTS                                                        |   |
| Purpose:                                                                 |                                                                   |   |
| Please select the appropriate Ministry from the drop down menu, t        | to search the Purpose of your choice                              |   |
| (                                                                        | Search Gear Click On Search                                       |   |
| Purpose:                                                                 |                                                                   |   |
| Purpose                                                                  | Payment Type Function Head                                        |   |
| Application fee for the post published, MOEFCC, New Delhi                | None 04060180000000-0THER RECEIPTS                                |   |
| Application Fee, EFRC, Kurseong                                          | None 040601103000000-RECEIPTS FROM ENVIRONMENTAL FORESTRY         |   |
| Auctiin of Scrap/Stores items, FSI, Dehradun                             | None 040601103000000-RECEIPTS FROM ENVIRONMENTAL FORESTRY         |   |
| Auctin of Scrap, FSI, Bangalore                                          | None 04060180000000-OTHER RECEIPTS                                |   |
| Auctin of Scrap/Stores/IT Items,IGNFA                                    | None 040601103000000-RECEIPTS FROM ENVIRONMENTAL FORESTRY         |   |
| Auction of Scrap, FSI, Kolkatta                                          | None 04060180000000-OTHER RECEIPTS                                |   |
| Auction of Scrap, RO, Bangalore                                          | None 04060180000000-0THER RECEIPTS                                |   |
| Auction of Scrap, WCCB Kolkata                                           | None 04060180000000-OTHER RECEIPTS                                |   |
| S 🙆 🌔 😂 🦉                                                                | EN 🗃 🕐 🋱 🔺 🏴 🎲 I                                                  | 0 |

| Employee                        | s' Provident Fund Org 🗙 | 🎽 Inbox (4,098) - sanjaybsi.99@g= 🗙 | Welcome to Non-Tax Receipt Porta 🗙 | Welcome to Non-Tax Receipt Porta 🗙 +                 |                        | ×  |
|---------------------------------|-------------------------|-------------------------------------|------------------------------------|------------------------------------------------------|------------------------|----|
| $\leftrightarrow \rightarrow$ ( | C 🕜 🤅 🕯                 | https://bharatkosh.gov.in/MinistryI | nfo/SwachhBharatKosh               | … 🖂 🏠 🔍 Search 👱 🔟 🗓                                 | 8 8                    | ≡  |
|                                 | Sale of Tender Forms    | s, FSI, Dehradun                    | None                               | 040601103000000-RECEIPTS FROM ENVIRONMENTAL FORESTRY | A-                     | ^  |
| 1899 N                          | Sale of Tender Forms    | s,CASFOS, Dehradun                  | None                               | 040601103000000-RECEIPTS FROM ENVIRONMENTAL FORESTRY | unt                    | s  |
| enter ant                       | Sale of Tender Forms    | 5, IGNFA                            | None                               | 040601103000000-RECEIPTS FROM ENVIRONMENTAL FORESTRY | ance                   |    |
|                                 | Sale of Tender, FSI, I  | Bangalore                           | None                               | 04060180000000-OTHER RECEIPTS                        |                        |    |
|                                 | Sale of Tender, FSI, I  | Kolkatta                            | None                               | 04060180000000-OTHER RECEIPTS                        |                        |    |
| La sal                          | Sale of Tender, RO, B   | Bangalore                           | None                               | 04060180000000-OTHER RECEIPTS                        |                        |    |
| V W                             | Sale of Tender, SFSC    | , Assam                             | None                               | 040601103000000-RECEIPTS FROM ENVIRONMENTAL FORESTRY |                        |    |
|                                 | Sale of Tender, BGI N   | ADION                               | None                               | 04060180000000-OTHER RECEIPTS                        | tal                    |    |
|                                 | Sale of Tender, CASF    | OC,Coimbatore                       | None                               | 04060180000000-OTHER RECEIPTS                        |                        |    |
|                                 | Sale of Tender, CCU-    | ш                                   | None                               | 04060180000000-OTHER RECEIPTS                        |                        |    |
|                                 | Sale of Tender, FSI N   | lagpur                              | None                               | 04060180000000-OTHER RECEIPTS                        |                        |    |
|                                 | Sale of Tender, FSI S   | himla                               | None                               | 04060180000000-OTHER RECEIPTS                        |                        |    |
|                                 | Sale of Tender, NZP     |                                     | None                               | 04060280000000-OTHER RECEIPTS                        |                        |    |
|                                 | Sale of Tender, WCC     | B Kolkata                           | None                               | 04060180000000-OTHER RECEIPTS                        |                        | =  |
|                                 |                         |                                     |                                    | Previous 1 2 3 4 5                                   | Next                   | ļ  |
|                                 | 🧿 📓 🚺                   | 2 @ 👸 💌                             | C                                  | EN 🗃 🕐 🖏 📭 🕇                                         | ()) 14:05<br>18-06-201 | 19 |

| Employee                     | es' Provident Fund ( | Drg 🗙     | 🎽 Inbox (4,098) - sanjaybsi.99@g= 🗙 | Welcome to Non-Tax Rece | eipt Porta 🗙 | Welcome to Non-Tax Receipt Porta 🗙 🕂                 | -   6     | J X              |
|------------------------------|----------------------|-----------|-------------------------------------|-------------------------|--------------|------------------------------------------------------|-----------|------------------|
| $(\leftarrow) \rightarrow ($ | C 🕜                  | i 🔒       | https://bharatkosh.gov.in/Ministry  | Info/SwachhBharatKosh   |              | … ♡ ☆ 🔍 Search 👱 🛝 🗉 💈                               |           | Θ Ξ              |
|                              | Sale of Books/       | Journa    | l/Magazines/Old News Papers, NRO    | D                       | None         | 04060180000000-OTHER RECEIPTS                        | 4         | - ^              |
| -                            | Sale of Gate T       | ickets,   | NZP                                 |                         | None         | 040602111000000-ZOOLOGICAL PARK                      |           | Inte             |
|                              | Sale of Newsp        | aper/M    | agazine, EFRC, Kurseong             |                         | None         | 040601103000000-RECEIPTS FROM ENVIRONMENTAL FORESTRY | 31        | nce              |
|                              | Sale of Newsp        | apers/9   | itores/IT Items,RO Bhubhneshwar     |                         | None         | 04060180000000-OTHER RECEIPTS                        |           |                  |
|                              | Sale of Old Ne       | ws Pap    | er/Magazines, WLP, New Delhi        |                         | None         | 04060180000000-OTHER RECEIPTS                        |           |                  |
|                              | Sale of Old Ne       | ws Pap    | ers, IGNFA                          |                         | None         | 040601103000000-RECEIPTS FROM ENVIRONMENTAL FORESTRY |           |                  |
| M                            | Sale of Publica      | ations (  | BSI/ZSI, Kolkata)                   | ick on Sale             | of Pul       | ublication (BSI/ZSI, Kolkata) at page 4              |           |                  |
| -                            | Sale of Scrap/       | Vehide    | /IT items, MOEFCC, New              |                         | None         |                                                      |           | tal              |
|                              | Sale of Tender       | r Forms   | , FSI, Dehradun                     |                         | None         | 040601103000000-RECEIPTS FROM ENVIRONMENTAL FORESTRY |           | Lan              |
|                              | Sale of Tender       | r Forms   | ,CASFOS, Dehradun                   |                         | None         | 040601103000000-RECEIPTS FROM ENVIRONMENTAL FORESTRY |           |                  |
|                              | Sale of Tender       | r Forms   | , IGNFA                             |                         | None         | 040601103000000-RECEIPTS FROM ENVIRONMENTAL FORESTRY |           | =                |
|                              | Sale of Tender       | r, FSI, B | langalore                           |                         | None         | 04060180000000-OTHER RECEIPTS                        |           |                  |
|                              | Sale of Tender       | r, FSI, K | olkatta                             |                         | None         | 040601800000000-OTHER RECEIPTS                       |           |                  |
|                              | Sale of Tender       | r, RO, B  | angalore                            |                         | None         | 04060180000000-OTHER RECEIPTS                        |           |                  |
|                              | Sale of Tender       | r, SFSC,  | Assam                               |                         | None         | 040601103000000-RECEIPTS FROM ENVIRONMENTAL FORESTRY |           |                  |
|                              | Sale of Tender       | r, BGI N  | OIDA                                |                         | None         | 04060180000000-OTHER RECEIPTS                        |           |                  |
|                              | Sale of Tender       | r, CASF   | OC,Coimbatore                       |                         | None         | 040601800000000-OTHER RECEIPTS                       |           |                  |
|                              | Sale of Tender       | r, CCU-I  | Ш                                   |                         | None         | 04060180000000-OTHER RECEIPTS                        |           | -                |
| <b>@</b>                     | 🧿 🖾                  |           | ) ( 🚞 💹                             |                         |              | en 🗃 🕐 🛱 🔺 🕪 🏣 🐠                                     | 1<br>18-0 | .4:05<br>06-2019 |

| Employees' Provident Fund | lOr⊙ X M Inbox (4,098) - sanjaybsi.99@gr X Welco                | ome to Non-Tax Receipt Porta X Welcome to Non-Tax Receipt Porta X + |     | 1 14 |     |   |     |     |
|---------------------------|-----------------------------------------------------------------|---------------------------------------------------------------------|-----|------|-----|---|-----|-----|
| ⊢⇒ œ ₪                    | Https://bharatkosh.gov.in/MinistryInfo/txt      Payment Purpose | tBxPurpose_TextChanged ···· ⊌ ✿ & Search                            | Dav | ⊻ ∥  | 1 🗉 | × | 8 6 | ) = |
|                           | Payment Purpose                                                 |                                                                     | Fay |      |     |   |     |     |
| Payme                     | ent Purpose                                                     |                                                                     |     |      |     |   |     |     |
|                           | Depositor's category:                                           | Individual                                                          | •   |      |     |   |     |     |
|                           | Purpose:                                                        | Sale of Publications (BSI/ZSI, Kolkata)                             | Q   |      |     |   |     |     |
|                           | Payment Type:                                                   | None                                                                |     |      |     |   |     |     |
|                           | Ministry:                                                       | ENVIRONMENT and FORESTS                                             |     |      |     |   |     |     |
|                           | Function Head:                                                  | 04060180000000-OTHER RECEIPTS                                       |     |      |     |   |     |     |
|                           | Pay & Account Office (PAO):                                     | 075020 - PAO(BSI/ZSI), Kolkata                                      | •   |      |     |   |     |     |
|                           | Drawing & Disbursing Office(DDO):                               | Select                                                              | •   |      |     |   |     |     |
|                           | Amount:                                                         | INR - 0                                                             | ×   |      |     |   |     |     |
|                           | Payment Frequency /Period:                                      | No Restriction v                                                    |     |      |     |   |     |     |
|                           | Remarks:                                                        | Remark                                                              |     |      |     |   |     |     |
|                           |                                                                 |                                                                     |     |      |     |   |     |     |
|                           |                                                                 |                                                                     |     |      | -   |   | 14  | :05 |

|                              | Payment Purpose                                                                           | Depositor's Details Confirm Info                                                                                                    | Pay                                                                                        |                                           |
|------------------------------|-------------------------------------------------------------------------------------------|----------------------------------------------------------------------------------------------------|--------------------------------------------------------------------------------------------|-------------------------------------------|
|                              | Payment Purpose                                                                           |                                                                                                    |                                                                                            |                                           |
|                              | Depositor's o                                                                             | category: Individual                                                                                                    | •                                                                                          |                                           |
|                              |                                                                                           | Purpose: Sale of Publications (BSI/ZSI, Kolkata)                                                                                    | 0                                                                                          |                                           |
|                              | Payme                                                                                     | ent Type: None                                                                                                    |                                                                                            |                                           |
|                              |                                                                                           | Ministry: ENVIRONMENT and FORESTS                                                                                                   |                                                                                            |                                           |
|                              | Functi                                                                                    | ion Head: 04060180000000-OTHER RECEIPTS                                                                                             |                                                                                            |                                           |
|                              | Pay & Account Offi                                                                        | ce (PAO): 075020 - PAO(BSI/ZSI), Kolkata                                                                                            | •                                                                                          |                                           |
|                              | Drawing & Disbursing Off                                                                  | ice(DDO):Select                                                                                                    | •                                                                                          |                                           |
|                              |                                                                                           | Select<br>175034 - DY. DIRECTOR                                                                                                    |                                                                                            |                                           |
|                              | Payment Frequency                                                                         | y /Period: 175031 - DY.DIRECTOR<br>175041 - REGIONAL BOTANIST                                                                       |                                                                                            |                                           |
|                              |                                                                                           | 175044 - Dy. Director Remarks: 275023 - DIRECTOR                                                                                    | Select 275023 Code                                                                         |                                           |
|                              |                                                                                           | 175037 - DY.DIRECTOR<br>175028 - DY.DIRECTOR                                                                                        |                                                                                            |                                           |
|                              |                                                                                           | 275051 - JT. DIRECTOR<br>275021 - DIRECTOR                                                                                          |                                                                                            |                                           |
|                              |                                                                                           | 175027 - DY.DIRECTOR<br>175033 - REGIONAL BOTANIST                                                                                  |                                                                                            |                                           |
| Home   About Us   Contact    | Us   Privacy Policy   Disclaimer   Sitemap   Terms & C                                    | Conditions                                                                                                    | ©2015 Controller General of Accounts.<br>Powered by Public Financial J                     | All Rights Reserved.<br>Management System |
|                              |                                                                                           |                                                                                                    | EN 🚎                                                                                       | 2 🗸 🕨 🗂 🚯 14                              |
| Employees' Provident Fund Or | ≺ Y Inbox (4,098) - sanjaybsi.99@gr X Welcom                                              | e to Non-Tax Receipt Porta 🗙 Welcome to Non-Tax Receipt Porta 🗙 🕇                                                                   | F                                                                                          |                                           |
| ÷) → C' û [0                 | Attps://bharatkosh.gov.in/MinistryInfo/txtBx                                              | Purpose_TextChanged 90% 🛛 🕁 🔍 Si                                                                                                    | earch 🕹                                                                                    |                                           |
|                              | Payment Purpose                                                                           | Depositor's Details Confirm Into                                                                                                    | Pay                                                                                        |                                           |
| Pa                           | yment Purpose                                                                             |                                                                                                    |                                                                                            |                                           |
|                              | Depositor's category:                                                                     | Individual                                                                                                    | •                                                                                          |                                           |
|                              | Purpose:                                                                                  | Sale of Publications (BSI/ZSI, Kolkata)                                                                                             | Q                                                                                          |                                           |
|                              | Payment Type:                                                                             | None                                                                                                    |                                                                                            |                                           |
|                              | Ministry:                                                                                 | ENVIRONMENT and FORESTS                                                                                                    |                                                                                            |                                           |
|                              | Function Head:                                                                            | 040601800000000-OTHER RECEIPTS                                                                                                    |                                                                                            |                                           |
|                              | Pay & Account Office (PAO):                                                               | 075020 - PAO(BSI/ZSI), Kolkata                                                                                                    | •                                                                                          |                                           |
|                              | Drawing & Disbursing Office(DDO):                                                         | 275023 - DIRECTOR                                                                                                    | •                                                                                          |                                           |
|                              | Amount:                                                                                   | INR v 186                                                                                                    |                                                                                            |                                           |
|                              |                                                                                           | RUPEES ONE HUNDRED EIGHTY SIX ONLY                                                                                                  |                                                                                            |                                           |
|                              | Payment Frequency /Period:                                                                | No Restriction Fill total                                                                                                    | amount as per invo                                                                         | bice/ price list                          |
|                              | Remarks:                                                                                  | ROXBURGHIANAE VOLUME 2-6 = TWO SETS.                                                                                                |                                                                                            |                                           |
| payment, ie. Bo              | ok name, Invoice                                                                          |                                                                                                    | al.                                                                                        |                                           |
| r in Remarks and             | l click add                                                                               | 24 Character Left                                                                                                    |                                                                                            |                                           |
|                              |                                                                                           |                                                                                                    | Add                                                                                        |                                           |
|                              |                                                                                           |                                                                                                    |                                                                                            |                                           |
| Fmnlouees' Brand             | lent Fund Or 🗙 🛛 😽 Inboy (4 098) - saniaubsi 9900 - 🗴 🛶 🛶                                 | ekome to Non-Tax Receipt Ports X Wekome to Non-Tax Receipt Dorts X +                                                                |                                                                                            | - <b>•</b> ×                              |
| ← → C' û                     | A https://bharatkosh.gov.in/MinistryInfo/                                                 | SwachhBharatKosh 🗉 🥨 🔂 🔍 Search                                                                                                    | ± III\ ⊡ I                                                                                 | 3 ≜ ⊖ ≡                                   |
|                              | HTTATA DE                                                                                 | and a second                                                                                                    | Non-Tax Receipt                                                                            | Portal                                    |
|                              | 1<br>Payment Purpose                                                                      | 2 3<br>Depositor's Details Confirm Info                                                                                             | 4<br>Pay                                                                                   |                                           |
|                              | Payment Purpose                                                                           | редизног з ресака                                                                                                    | ray                                                                                        |                                           |
|                              | Depositor's catego                                                                        | rory: Individual                                                                                                    | •                                                                                          |                                           |
|                              | Purp                                                                                      | lose:                                                                                                    | 9                                                                                          |                                           |
|                              | Amo                                                                                       | unt: INR 🗸 0                                                                                                    |                                                                                            |                                           |
|                              | Rema                                                                                      | arks: Remark                                                                                                    |                                                                                            |                                           |
|                              |                                                                                           |                                                                                                    |                                                                                            |                                           |
|                              |                                                                                           |                                                                                                    | Add                                                                                        | E                                         |
|                              | Ministry         Purpose           ENVIRONMENT and FORESTS         Sale of Publications ( | PAO         DDO         Am           BSI/ZSI, Kolkata)         075020 · PAO(BSI/ZSI), Kolkata         275023 · DIRECTOR         186 | ount         Payment Period         Delete           .00         No Restriction         10 |                                           |
|                              |                                                                                           |                                                                                                    |                                                                                            |                                           |
|                              |                                                                                           |                                                                                                    | Next 🗲                                                                                     |                                           |
|                              |                                                                                           |                                                                                                    | Next                                                                                       | Click on N                                |

| Employees' Provident Fund Org X | Market Market M | Non-Tax Receipt Porta 🗙 | Welcome to Non-Tax Receipt Port | a <b>x</b> + | _            |                       |
|---------------------------------|----------------------------------------------------------------------------------------------------|-------------------------|---------------------------------|--------------|--------------|-----------------------|
| ↔ → ♂ ☆ 0 €                     | https://bharatkosh.gov.in/DepositerInfo/Deposit                                                                                                    | erInfo                  | 80% … 🛛 🟠                       | Q Search     | ⊻ ∥\ 🖸       | ■ 🕯 🛛 =               |
|                                 | Depositor's Details                                                                                                    |                         |                                 |              |              | <b>^</b>              |
|                                 | Name:*                                                                                                    | Select                  |                                 |              |              |                       |
|                                 | Address Line 1:*                                                                                                    |                         |                                 |              |              |                       |
|                                 | Address Line 2:                                                                                                    |                         |                                 |              |              |                       |
|                                 | Country:*                                                                                                    | INDIA                   |                                 | T            |              |                       |
|                                 | State:*                                                                                                    | Select                  |                                 | •            |              |                       |
|                                 | District:*                                                                                                    | Select                  |                                 | •            |              | Fill the              |
|                                 | City:                                                                                                    |                         |                                 |              |              | details with          |
|                                 | Pincode/ Zipcode:                                                                                                    |                         |                                 |              |              | Address,              |
|                                 | TAN:                                                                                                    |                         |                                 |              |              | Star * mark           |
|                                 | TIN:                                                                                                    |                         |                                 |              |              | must be mi            |
|                                 | PAN:                                                                                                    |                         |                                 |              |              |                       |
|                                 | Aadhaar Number:                                                                                                    |                         |                                 |              |              |                       |
|                                 | Mobile Number:*                                                                                                    | INDIA(+91)              | •                               |              |              |                       |
|                                 | Email: *                                                                                                    |                         |                                 |              |              |                       |
| •                               |                                                                                                    |                         |                                 |              |              | *                     |
| 📀 🌻 🖬 (                         | 6 👸 🖳 📐                                                                                                    |                         |                                 |              | EN 🗃 🖗 🖡 🕨 🚍 | ↓ 14:16<br>18-06-2019 |
|                                 |                                                                                                    |                         |                                 |              |              |                       |
| Employees' Provident Fund Org X | Y Inbox (4,099) - sanjaybsi.99@gr ★ Welcome to N                                                                                                    | Ion-Tax Receipt Porta 🗙 | Welcome to Non-Tax Receipt Port | × +          |              |                       |
| (←) → C û î î                   | https://bharatkosh.gov.in/DepositerInfo/Deposit                                                                                                    | erInfo                  | 60% 🗵 🏠                         | Q Search     | ± ∥\ ⊡       |                       |

| ) → C' @                      | ① A https://bharatkosh.gov.in/DepositerInfo/Depo   | siterInfo                            | 60% … 🛛 🕁           | Q Search      | ⊻ II\ 🗉 🖪 💧 Θ ≡                                                  |
|-------------------------------|----------------------------------------------------|--------------------------------------|---------------------|---------------|------------------------------------------------------------------|
|                               | 1<br>Payment Purpose                               | 2<br>Depositors Details              | 3<br>Confirm Info   | 4<br>Pay      |                                                                  |
|                               | Depositor's Details                                |                                      |                     |               |                                                                  |
|                               |                                                    | Name:* Mr.                           | MR. ATIN CHATTERJEE |               |                                                                  |
|                               | Addr                                               | ress Line 1:* 36/5 CyberCity Complex | ector 1 Salt Lake   |               |                                                                  |
|                               | Add                                                | iress Line 2:                        |                     |               |                                                                  |
|                               |                                                    | Country:* INDIA                      |                     | •             |                                                                  |
|                               |                                                    | State:* WEST BENGAL                  |                     | -             |                                                                  |
|                               |                                                    | District:* 24 PARAGANAS NORTH        |                     | •             |                                                                  |
|                               |                                                    | City: Kolkata                        |                     |               |                                                                  |
|                               | Pincod                                             | e/Ztpcode: 700064                    |                     |               |                                                                  |
|                               |                                                    | TAN:                                 |                     |               |                                                                  |
|                               |                                                    | TIN:                                 |                     |               | =                                                                |
|                               |                                                    | PAN:                                 |                     |               |                                                                  |
|                               | Aadha                                              | ar Number:                           |                     |               |                                                                  |
|                               | Mobil                                              | e Number:* INDIA(+91)                | 9876543210          |               |                                                                  |
|                               |                                                    | Email: * atin@gmail.com              |                     |               |                                                                  |
|                               |                                                    |                                      |                     |               | Click on Nex                                                     |
|                               | <ul> <li>Online payment</li> </ul>                 |                                      | SWIFT/NEFT/RTGS     |               |                                                                  |
|                               |                                                    |                                      |                     | € Back Next-> |                                                                  |
| About Us Contact Us Privacy I | Policy   Disolaimer   Sitemap   Terms & Canditions |                                      |                     | 82015 C       | roller veneral of Accounts. All<br>wered by Public Financial Man |
|                               |                                                    |                                      |                     |               | ······································                           |

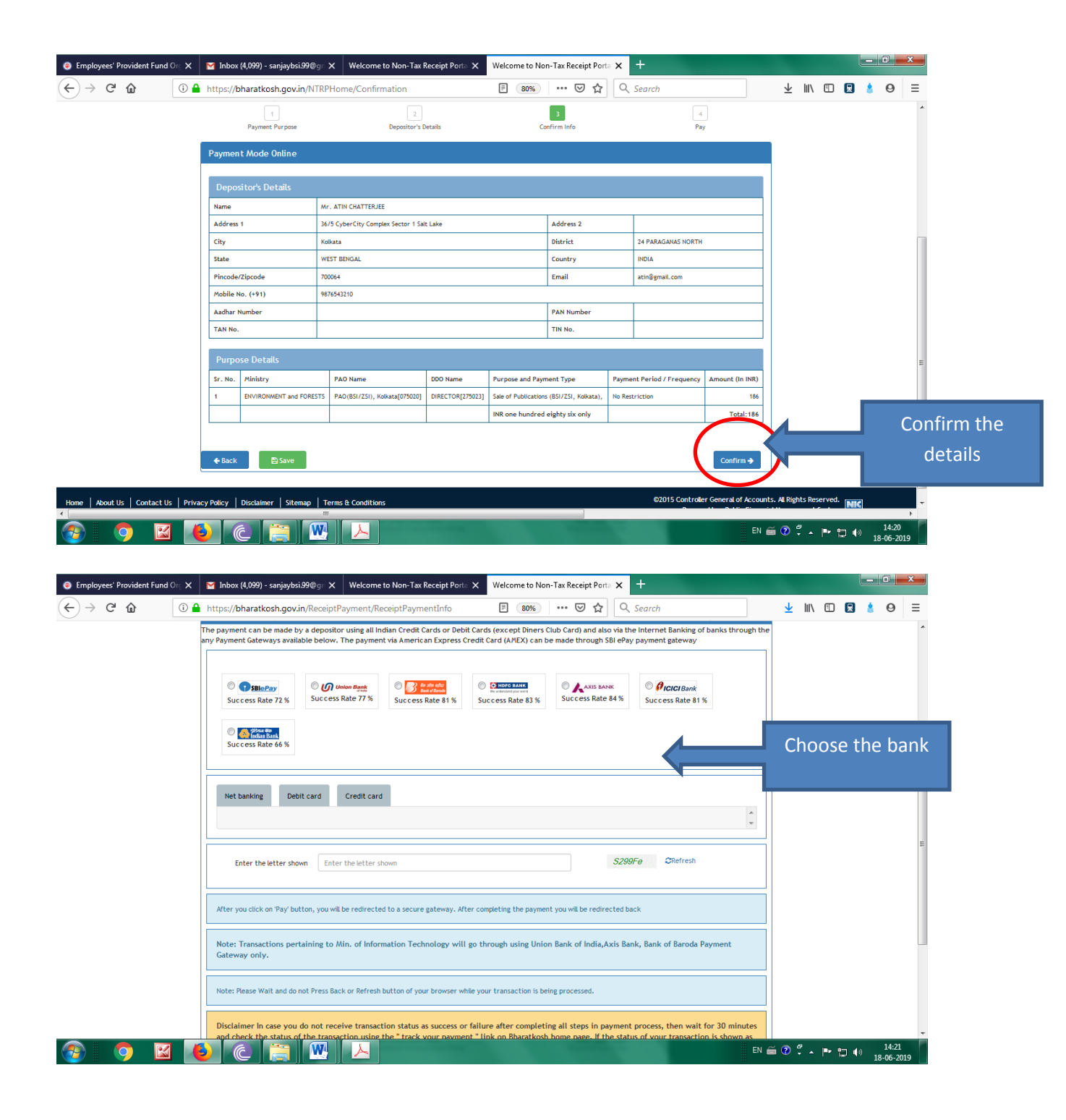

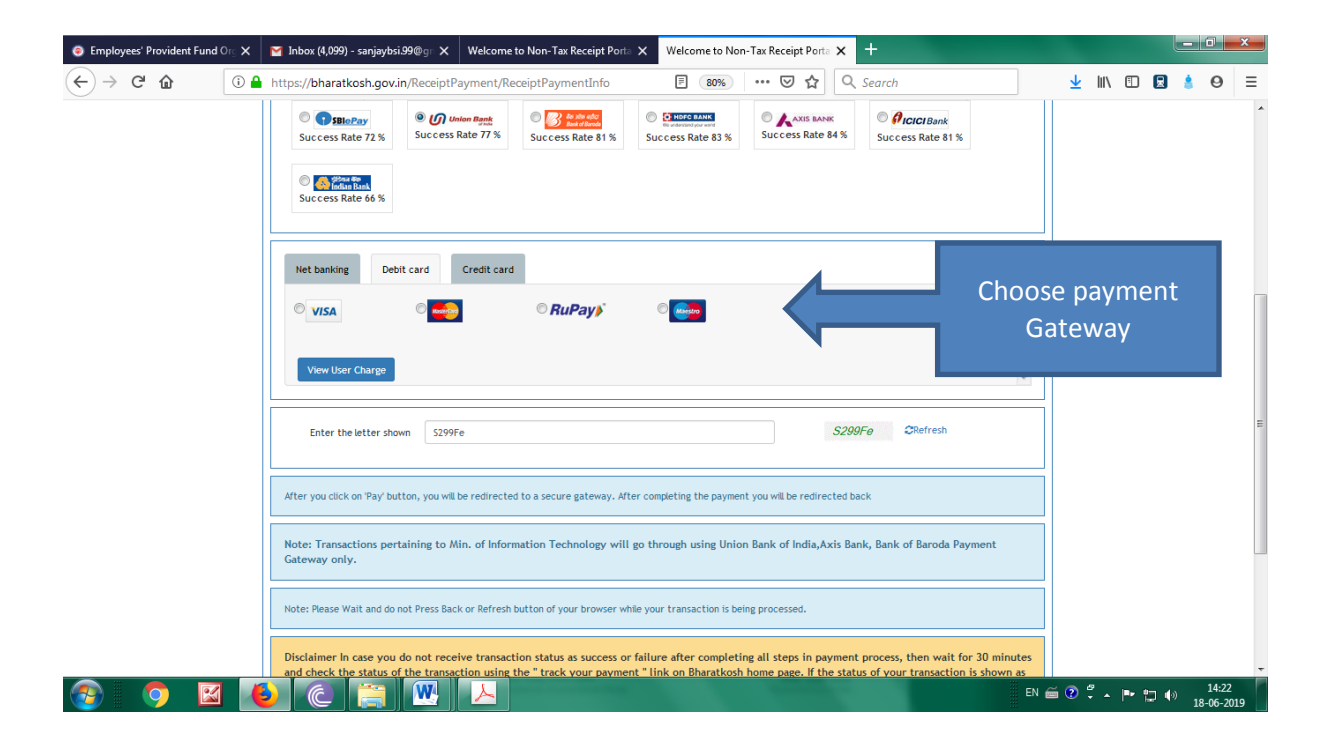

| 📀 Employees' Provident Fund Org 🗙     | 🖀 Inbox (4,099) - sanjaybsi.99@gr 🗙 Welcome to Non-Tax Receipt Porta 🗙 Welcome to Non-Tax Receipt Porta 🗙 🕂                                                                                                    | _                                    |                         |          | 0                 | ×  |
|---------------------------------------|----------------------------------------------------------------------------------------------------|--------------------------------------|-------------------------|----------|-------------------|----|
| ← → ♂ ☆ ① ♣                           | https://bharatkosh.gov.in/ReceiptPayment/ReceiptPaymentInfo 🛛 🖻 🐠 🚥 👽 🏠 🔍 Search                                                                                                    | ± 1                                  | II\ 🗊                   | 😠 💧      | Θ                 | ≡  |
|                                       | Het banking         Debit card         Credit card                                                                                                    |                                      |                         |          |                   | *  |
|                                       | Enter the letter shown 5299Fe CRefresh                                                                                                    |                                      |                         |          |                   |    |
|                                       | After you click on Pay' button, you will be redirected to a secure gateway. After completing the payment you will be redirected back                                                                                                    |                                      |                         |          |                   |    |
|                                       | Note: Transactions pertaining to Min. of Information Technology will go through using Union Bank of India, Axis Bank, Bank of Baroda Payment<br>Gateway only.                                                                                                    |                                      |                         |          |                   |    |
|                                       | Note: Please Walt and do not Press Back or Refresh button of your browser while your transaction is being processed.                                                                                                    |                                      |                         |          |                   |    |
|                                       | Disclaimer In case you do not receive transaction status as success or failure after completing all steps in payment process, then wait for 30 minutes<br>and check the status of the transaction using the "track your payment" link on Bharatkosh home page. If the status of your transaction is shown as<br>FailRef, then proceed to reinitiate a transaction for same purpose gain. In case the amount is debited from your account for the FailRef case, then<br>you can expect the refund to be credited to your account in 3-5 working days. |                                      |                         |          |                   |    |
|                                       | ☑ I acknowledge and confirm that I have read and agree to the Terms And condition.                                                                                                    |                                      |                         |          |                   |    |
|                                       | Back Pay                                                                                                    | リ                                    |                         |          |                   |    |
| Home   About Us   Contact Us   Privac | r Policy   Disclatimer   Sitemap   Terms & Conditions 02015 Controller General of Accc<br>Powered by Public Fina                                                                                                    | ounts. All Rights<br>ancial Manageme | Reserved.<br>ent System | NIC      |                   |    |
| 💿 💿 🖬 尾                               |                                                                                                    | n 🚎 😨 🌹                              | ~ 1=+ 1                 | <b>.</b> | 14:21<br>18-06-20 | 19 |

| bharatkosh.gov.in<br>Government of India Receipt Portal                                                                                                    |                          |
|----------------------------------------------------------------------------------------------------|--------------------------|
| RECEIPT                                                                                                    |                          |
| Transaction Ref.No. 0805190001056 Dated: May 8 2019 11:25AM                                                                                                    |                          |
| Received from <u>MR. ATIN CHATTERJEE</u> with Transaction Ref.No.<br>0805190001056                                                                                 | Download and<br>send the |
| <u>Dated</u> <u>May 8 2019 11:25AM</u> the sum of <u>INR 184 (One Hundred Eighty-Four</u><br><u>Only )</u> through Internet based Online payment in the account of | receipt                  |
| Sale of Publications (BSI/ZSI, Kolkata), , ICONES ROXBURGHIANAE VOLUME 2-6 =                                                                                       |                          |
| <u>TWO SETS</u> .                                                                                                    |                          |
| Disclaimer:- This is a system generated electronic receipt, hence no physical signature<br>is required for the purpose of authentication                           |                          |
| Printed On: 08-05-2019 11:27:42                                                                                                    |                          |

After Click on Pay, You will be migrated to payment page of selected bank/payment gateway.

After successful payment, you will be revert back to Bharatkosh automatically, after that click on generate receipt, save and sent receipt to mail address <u>ssdash2002@gmail.com</u> / <u>bsibooksale@gmail.com</u> send hardcopy along with covering letter to

The Scientist In-Charge, Publication Section, Botanical Survey of India, 3<sup>rd</sup> MSO Building, CGO Complex, DF Block, F Wing, 5<sup>th</sup> & 6<sup>th</sup> Floor, Sector 1, Salt Lake City, Kolkata 700064, West Bengal Phone : 033-23584240

\*This Flow Chart is only for guidance purpose. Save paper print only when it is necessary.